## Ausschlüsse von Windows Connectors für AMP für Endgeräte in Windows Defender

## Inhalt

Einführung

Ausschlüsse von Windows Connectors für AMP für Endgeräte in Windows Defender

## Einführung

Um Konflikte zwischen dem AMP für Endpoints-Connector und Antivirus- oder anderen Sicherheitssoftware zu vermeiden, müssen Sie Ausschlüsse erstellen, damit Ihr Antivirus-Programm das AMP für Endpoints-Connector-Verzeichnis nicht scannt.

## Ausschlüsse von Windows Connectors für AMP für Endgeräte in Windows Defender

Über das Windows Defender Security Center:

- 1. Gehen Sie zum Abschnitt "Viren- und Bedrohungsschutz".
- 2. Wählen Sie "Virus & Threat Protection Settings".
- 3. Wählen Sie "Ausschlüsse hinzufügen oder entfernen" aus.
- 4. Wählen Sie "Ausschluss hinzufügen" und dann "Ordner".
- 5. Navigieren Sie zu "C:\Program Files\Cisco\AMP", und wählen Sie "Ordner auswählen" aus.